# **GoFAR "Cheat Sheet" for Creating Tests**

- ✓ Login to Infinite Campus
- Click on "SLDS" on the left side
- ✓ Click on the "GoFAR" tab
- ✓ Click on the "Item Bank" tab
- ✓ Under "Search Filters" Select the Grade/Subject/Domain/Standard/Depth of Knowledge/Item Type (Constructed Response Question and/or Selected Response) from each drop down menu
- ✓ After selecting the appropriate "Search Filters" click on "Search" at the bottom
- ✓ On the right side you will see a list of Titles and Passage ID; Select "Preview" to see the question first; Select "Add" to add the question to the "Cart" in the right hand corner
- ✓ Once you have your item(s) in the cart, click on "Cart"
- A new screen will pop up; click on "Create New Test With Cart"
- ✓ In the "Title" box type the Title for the test
- ✓ Click "Save"
- ✓ A new screen will pop up with the following Tabs: Test Detail/ Test Attributes/ Test Score (Range) Definition (Changes for each tab is optional)
- Click "Save" then "OK"
- ✓ Select "Push to Test Administration" then Click "OK"
- ✓ Click the "X" on the BLUE BAR in the right hand corner
- Select the "Test Administration" Tab; a drop down menu will appear
- ✓ Select "Teacher Assignment"; Under "Search Filters" select Grade/ Subject/ Collection (optional)/ Level (optional)
- ✓ After selecting the appropriate "Search Filters" click on "Search"
- ✓ The test you created will appear on the right side under "Search Result"
- ✓ Click "Assign" for the test you want to assign
- ✓ A new screen will pop up: "Test Information" screen
- ✓ Type in the "Test Form Name" in the box (Suggestion: copy/paste the "Test Identifier" into this box
- ✓ Fill in the "Test Form Description" (Optional)
- ✓ Select the "Start Date"/ "End Date"/"Test Day"/"Test Time" (Teacher Discretion)
- ✓ Under "Student Information" click on the "+" of each section to select the students
- ✓ Once AL ⇒ udents are selected; Click "Add" (located in the middle)
- ✓ All selected students will appear on the right side
- ✓ Select "Save and Publish to Students"
- ✓ "Search Result" Screen will appear then click "Manage"
- Scroll down and write down the "Student Passcode" number (this is for the students when it's time for them to login to take a test) and the "Scoring Passcode" number (this is for Teachers ONLY when it's time to score a test)
- ✓ Click on the "x" on the BLUE BAR" to return to the GoFAR homepage

# **GOOD LUCK AND HAPPY TEST CREATING!**

#### To View/Score Test

- ✓ Click "Test Administration"; drop down menu will appear
- ✓ Select "Test Scoring"
- ✓ Type in **the** "Scoring Passcode" in the "Search Tests" box
- ✓ Click "Search"
- ✓ Click "Review"

After scoring a test and to see the final test results

- ✓ Click "Test Administration"; drop down menu will appear
- ✓ Select "Test Management"
- $\checkmark$  On the right side filter for the test
- ✓ Select "Manage"
- ✓ Scroll down and under "Review Test" select "View Score"
- ✓ "Score Card" screen will appear
- ✓ Select "View Content" to see the questions and the student's answers

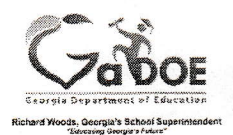

### **GOFAR Student Quick Start Guide**

#### Taking a Practice Test - Coming Soon!

Accessing Student Portal

 Enter the following URL in the address bar: <u>https://gofar.gadoe.org/GOFARWeb</u> The GOFAR main window appears.

| Please Sign In            |              |
|---------------------------|--------------|
| Enter as Guest User :     | <b>9</b>     |
| Georgia Test Identifier : |              |
| Test Pass Code :          |              |
| A 1997 SCI 20<br>30 30 5  | Submit Clear |
|                           |              |

- 2. Select the option **Enter as Guest User** to take a practice test.
- 3. Click Submit. The Test Information appears.

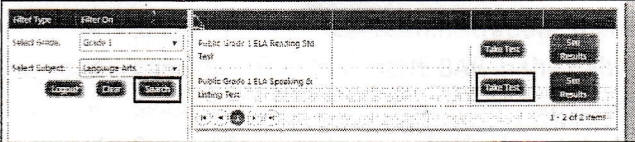

- 4. Select a grade from the list in the Filter On column.
- 5. Select a subject from the list in the Filter On column.
- 6. Click **Search**. The available tests are shown in the list on the right of the screen.
- 7. Click **Take Test** next to the desired test. The student test appears.
- 8. The student navigates through the test until complete.
- 9. Click **Finish Test** when complete. A **Confirmation Required** message appears.
- 10. Click **Confirm** to complete the test. The **Assessment Result** message appears.
- 11. Click **OK**. A message indicating that the student successfully completed the assessment appears.

### 12. Close the window when complete.

- View Test Results for Practice Test
  - 1. To view the results of the practice assessment test, return to the student assessment main window.
- 2. Click **See Results**. The student test result window appears.
- 3. Close the window when you are finished viewing the test results.

#### Taking a Teacher Assigned Constructed Response Test Accessing Student Portal

- Enter the following URL in the address bar: <u>https://gofar.gadoe.org/GOFARWeb</u> The GOFAR main window appears.
- 2. Enter your Georgia Test Identifier (GTID) in the box.
- 3. Enter the Test Pass Code provided by the Teacher.
- 4. Click Submit. The Test Information appears.

| Enter as Guest User :     | -6 | ) |     |     |      |
|---------------------------|----|---|-----|-----|------|
| Georgia Test Identifier : | ]  |   | -   |     |      |
| Test Pass Code :          |    |   |     |     |      |
|                           |    |   | Sub | nit | lear |
|                           |    |   |     |     |      |

| Symen and School in | lamation          |             |                | entration in the second                                                                                                    | -           |
|---------------------|-------------------|-------------|----------------|----------------------------------------------------------------------------------------------------|-------------|
| Friezal Seast       | Fired Tear        |             | c concerna     | :53040t                                                                                                    |             |
| 9965<br>            |                   | der system: |                | erry, Morifie 3 cintri<br>Anno 1997 - Anno 1997 - Anno 1997 - Anno 1997 - Anno 1997 - Anno 1997 - Anno 1997 - Anno 1997 - Anno 1997 - Anno |             |
| Teacher and Destant | Larks remains and |             |                |                                                                                                    |             |
| Teacher Hame        | Student GT2D      | Student :   | ast Name       | Studert Frent Name:                                                                                                    |             |
| sis Teacher         | 0232.98769        | Last starts |                | First Name                                                                                                    |             |
| Test Softemation    |                   |             |                |                                                                                                    |             |
| 23.00               | Description       | General     | Subjery:       | No Of Questions                                                                                                    | *********** |
| A13 105 5 100 2 405 |                   | 11.200 V    | 1.2000000 2005 | 4                                                                                                    |             |

- 5. Click Take Test. The test appears.
- 6. Navigate through the test until complete.
- 7. Click **Finish Test** when complete. A **Confirmation Required** message appears.
- 8. Click **Confirm** to complete the test. The **Assessment Result** message appears.
- Click OK. A message indicating that the student successfully completed the assessment appears.
- 10. Close the message window when complete. The student is logged out of GOFAR.

#### Taking a Teacher Assigned Constructed Response Test

- 1. Follow steps 1 6 above.
- 2. Click **Finish Test** when complete A **Confirmation Required** message appears.
- 3. Click Confirm. The Assessment Result window displays.
- 4. Click **OK**. A message displays stating the assessment was completed successfully.
- 5. Close the message window when complete. The student is logged out of GOFAR.